## **STEPS for Extension Registration**

1. Go to Home and Click on Student Login Button.

|                                                                                                    | Student Site > Hor                                                        | me ×                                                                                         |                                      |                                          |                                                                                                | ے لگ           |       |  |  |  |
|----------------------------------------------------------------------------------------------------|---------------------------------------------------------------------------|----------------------------------------------------------------------------------------------|--------------------------------------|------------------------------------------|------------------------------------------------------------------------------------------------|----------------|-------|--|--|--|
| ~                                                                                                    | C 🔒 https:                                                                | //www.icsi.in/                                                                               | student/                             |                                          |                                                                                                |                | Q. [] |  |  |  |
|                                                                                                    | 100                                                                       | THE INST                                                                                     |                                      | F                                        | icsl.edu Recover Resevord                                                                      |                |       |  |  |  |
|                                                                                                    | um                                                                        | Company                                                                                      | Company Secretaries of India         |                                          | OWeb ® Site                                                                                    | Search         |       |  |  |  |
| -                                                                                                    | _                                                                         | IN PURSUIT O                                                                                 | PROFESSION<br>ran Act of Parliamen   | AL EXCILIEN                              | () () () () () () () () () () () () () (                                                       |                |       |  |  |  |
|                                                                                                    | Home lists                                                                | idu Students                                                                                 | Members                              | Companies                                | My Carl                                                                                        |                |       |  |  |  |
|                                                                                                    | YOU ARE HERE :                                                            | Fome                                                                                         |                                      |                                          |                                                                                                |                |       |  |  |  |
|                                                                                                    |                                                                           |                                                                                              |                                      |                                          |                                                                                                |                |       |  |  |  |
| 1                                                                                                    |                                                                           |                                                                                              |                                      |                                          |                                                                                                |                |       |  |  |  |
| ા                                                                                                    | Students                                                                  | Members                                                                                      | Companies                            | Vendors                                  |                                                                                                |                |       |  |  |  |
|                                                                                                    | INSTRUCTI                                                                 | INSTRUCTIONS:                                                                                |                                      |                                          |                                                                                                |                |       |  |  |  |
|                                                                                                    | <ul> <li>Click here</li> </ul>                                            | <ul> <li>Click here for Online Registration - Foundation /Executive Programme</li> </ul>     |                                      |                                          |                                                                                                |                |       |  |  |  |
|                                                                                                    | <ul> <li>Click here</li> </ul>                                            | <ul> <li>Click here to Check your Account (Post Registration).</li> </ul>                    |                                      |                                          |                                                                                                |                |       |  |  |  |
|                                                                                                    | <ul> <li>Click here</li> </ul>                                            | <ul> <li>Click here to Find New Student Application Status / Registration Number.</li> </ul> |                                      |                                          |                                                                                                |                |       |  |  |  |
|                                                                                                    | <ul> <li>Procedure to Create Resource(by the Students.</li> </ul>         |                                                                                              |                                      |                                          |                                                                                                |                |       |  |  |  |
|                                                                                                    | <ul> <li>Click here to Get Student Denovo Registration Number.</li> </ul> |                                                                                              |                                      |                                          |                                                                                                |                |       |  |  |  |
|                                                                                                    | > Click here                                                              | <ul> <li>Click here to Check Rayment Status.</li> </ul>                                      |                                      |                                          |                                                                                                |                |       |  |  |  |
|                                                                                                    | <ul> <li>You are fu<br/>informatio</li> </ul>                             | rther advised to do<br>n submitted by the                                                    | wnload your iegi:<br>student, he/she | stration letter and<br>will be indimated | Identity Card from our website by logging in here . In case any discrepancy is<br>accordingly. | s found in any |       |  |  |  |
|                                                                                                    | > Students a                                                              | are advised to keep                                                                          | their email id an                    | dmobile sumber                           | updated in the system at all times                                                             |                |       |  |  |  |
| > Students can apoly for Verification of marks through Exam Verification Request link at MyAccount page. |                                                                           |                                                                                              |                                      |                                          |                                                                                                |                |       |  |  |  |

2. Login with your credentials.

| Log                                | gin ×                                                                                                    |                                                                                                    |                                                                                   |                                             |                                                      |        | - 0 ×               |
|------------------------------------|----------------------------------------------------------------------------------------------------|----------------------------------------------------------------------------------------------------|-----------------------------------------------------------------------------------|---------------------------------------------|------------------------------------------------------|--------|---------------------|
| $\leftarrow \; \rightarrow \;$     | C https://www                                                                                                    | .icsi.in/student/Home/Login,                                                                                                    | /tabid/140/Defa                                                                   | ault.aspx?returnurl=%2fs                    | student%2fdefault.aspx                               |        | ସ୍ଟ୍ର ≣             |
|                                    | THE<br>COM<br>Statutory                                                                                                    | INSTITUTE OF<br>pany Secretaries of<br>asult of PROFESSIONAL EXCE<br>body under an Act of Parilament                                                                                                    |                                                                                   |                                             | icsi.edu Recover Password<br>• Web • Site<br>• LOGIN | Search | <u>^</u>            |
| Knowledge Portal E-Learning Portal | Home     icsi.edu     S       YOU ARE HERE :     Hom       Username:     Password:       Password:   INSTRUCTIONS: Students: Please use Members: Please use | Students         Members         Comparing the comparing the comparing th | nies My Cart<br>word (Students Only<br>imber as your userna<br>hip number as your | )<br>ame.<br>username, e.g. A12345, F12345. |                                                      |        |                     |
| <b>1</b>                           | Inbox - Microsoft                                                                                                    | Login - Google C                                                                                                    |                                                                                   | Document1 - Mic                             | Ĩ                                                    | -      | 15:13<br>11-03-2015 |

3. Go to Students  $\rightarrow$  My Accounts

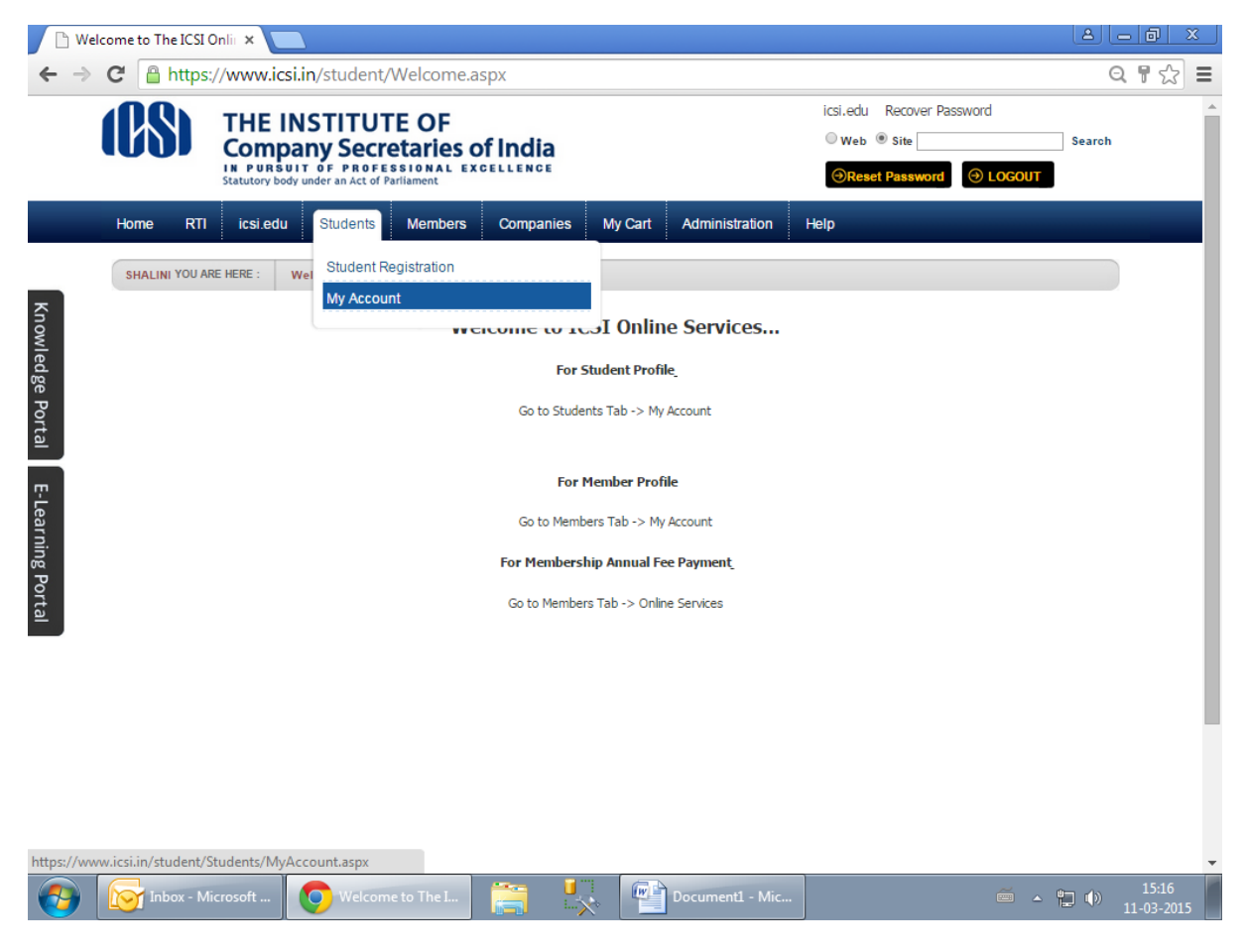

4. Below screen will be displayed.

| 🕒 M3                     | y Account ×                     |                                   |                  |                | <u>A</u>                                       |                     | x |
|--------------------------|---------------------------------|-----------------------------------|------------------|----------------|------------------------------------------------|---------------------|---|
| $\leftarrow \Rightarrow$ | C A https://www.icsi.in/stu     | ident/tabId/81/userId/3           | 388162/Default.a | aspx           |                                                | Q 🖒                 | ≡ |
|                          | Home RTI icsi.edu Stud          | dents Members Com                 | panies My Cart   | Administration | Help                                           |                     |   |
|                          | SHALINI YOU ARE HERE : Students | My Account                        |                  |                |                                                |                     |   |
|                          | To make changes to the accoun   | t details go to Manage Account ta | b!               |                |                                                | ]                   |   |
| r                        | Account Summary Manag           | e Account Programme In            | ifo Payment Req  | uests Requests | Examination Enrollment Others                  |                     |   |
| nowl                     |                                 |                                   |                  |                | Indicates required fie                         | lds                 |   |
| edge                     |                                 |                                   |                  |                | Click here to Enroll For Examination           |                     |   |
| e Po                     | General Information Documen     | ts Uploaded Instructions          |                  |                | Click here for Exam Verification Reque         | est                 |   |
| rtal                     |                                 |                                   |                  |                |                                                |                     |   |
| E-Learn                  | PERSONAL INFORMATION            |                                   |                  |                |                                                |                     |   |
| ing Portal               | Applied Programme               | Executive - New Syllabus          |                  |                |                                                |                     |   |
|                          | Registration                    |                                   |                  |                |                                                |                     |   |
|                          | Status                          | Expired                           |                  |                |                                                |                     |   |
|                          | Name                            | MR MANISH KUMAR                   |                  |                |                                                |                     |   |
|                          | Registration Number             | 220842838/02/2010                 |                  |                | Manish Kumar                                   |                     |   |
|                          | Valid Upto                      | 31/01/2015                        |                  |                |                                                |                     |   |
|                          | Batch Number                    | 8325                              |                  |                | Clear Student Photo<br>Clear Student Signature |                     |   |
| 4                        | E-mail Address                  | PAWANKUMARVATSA@GMA               | IL.COM           |                |                                                |                     |   |
|                          | Inbox - Microsoft               | My Account - Go                   | Denovo E         | xtension       | - <b>-</b>                                     | 15:29<br>11-03-2015 | 5 |

5. Go to Payment Requests → Denovo Registration & Extension.

| 🗋 My                                                             | Account ×                                                                                |                                                                                 |                                                                                           |                                                                                         | A D X               |  |
|------------------------------------------------------------------|------------------------------------------------------------------------------------------|---------------------------------------------------------------------------------|-------------------------------------------------------------------------------------------|-----------------------------------------------------------------------------------------|---------------------|--|
| $\leftarrow \Rightarrow$                                         | C https://www.icsi.in/stu                                                                | ident/tabId/81/userId/388162                                                    | 2/Default.aspx                                                                            |                                                                                         | ९ ☆ ≡               |  |
|                                                                  | THE INSTI<br>Company S<br>IN PURSUIT OF<br>Statutory body under an                       | TUTE OF<br>Secretaries of India<br>PROFESSIONAL EXCELLENCE<br>Act of Parliament |                                                                                           | icsi.edu Recover Password          Web       Site         OReset Password       OLOGOUT | Search              |  |
|                                                                  | Home RTI icsi.edu Stud                                                                   | dents Members Companies                                                         | My Cart Administration                                                                    | Help                                                                                    |                     |  |
|                                                                  | SHALINI YOU ARE HERE : Students                                                          | My Account                                                                      |                                                                                           |                                                                                         |                     |  |
| To make changes to the account details go to Manage Account tab! |                                                                                          |                                                                                 |                                                                                           |                                                                                         |                     |  |
| Porta                                                            | , about cannary manag                                                                    |                                                                                 | Generate Payment Slin                                                                     | Indicates rec                                                                           | quired fields       |  |
|                                                                  |                                                                                          |                                                                                 | Denovo Registration & Extensio                                                            | Click here to Enroll For Exami                                                          | nation              |  |
| E-Learning P                                                     | General Information Documen                                                              | ts Uploaded Instructions                                                        | Student Training Requests<br>Professional Registration<br>Exemption Qualification Basis I | Click here for Exam Verificatio                                                         | n Request           |  |
| ortal                                                            | PERSONAL INFORMATION                                                                     |                                                                                 |                                                                                           |                                                                                         |                     |  |
|                                                                  | Applied Programme<br>Qualification selected at time of<br>Registration<br>Status<br>Name | Executive - New Syllabus<br>Expired<br>MR MANISH KUMAR                          |                                                                                           |                                                                                         |                     |  |
|                                                                  | Registration Number                                                                      | 220842838/02/2010                                                               |                                                                                           | Monish Kumar                                                                            | -                   |  |
| icsi.in/stud                                                     | lent/Students/MyAccount/tabid/81//D                                                      | efault.aspx                                                                     |                                                                                           |                                                                                         | + F 25              |  |
| <b>1</b>                                                         | Inbox - Microsoft                                                                        | My Account - Go                                                                 | Extesnion - Micro                                                                         | ~                                                                                       | 15:35<br>11-03-2015 |  |

6. Select Extension from Request Type DropDown.

| M                      | Account ×                               |                                                                                      |                                                                                                    |                                  |              |                        | <u>ے</u>                | - 0 ×               |  |
|------------------------|-----------------------------------------|--------------------------------------------------------------------------------------|----------------------------------------------------------------------------------------------------|----------------------------------|--------------|------------------------|-------------------------|---------------------|--|
| ← →                    | C A https://www.                        | icsi.in/student/Stud                                                                 | ents/MyAccount/                                                                                              | 'tabid/81/ctl/Stu                | dentDenovo   | Registration/mid/391/u | userId/447715/0         | Del Q ☆ 🔳           |  |
|                        | THE<br>Com<br>IN PUR<br>Statutory       | INSTITUTE C<br>pany Secretar<br>suit of PROFESSION<br>body under an Act of Parliamen | F<br>ies of India                                                                                            | :<br>es of India<br>L excellence |              |                        | rd<br>Search            | rch                 |  |
|                        | Home RTI icsi.e                         | du Students Mer                                                                      | mbers Companies                                                                                              | s My Cart Ad                     | ministration | Help                   |                         |                     |  |
|                        | SHALINI YOU ARE HERE :                  | Students My Acc                                                                      | ount                                                                                                    |                                  |              |                        |                         |                     |  |
| Knowl                  | Account Summary                         | Manage Account                                                                       | Programme Info                                                                                               | Payment Requests                 | Requests     | Examination Enrollment | Others                  | - 1                 |  |
| edge                   |                                         |                                                                                      |                                                                                                    |                                  | ·            | Inc                    | dicates required fields |                     |  |
| rtal E-Learning Portal | Click here to find info                 | rmation about new Simpli<br>Request Type<br>Syllabus<br>Stage<br>Comments/ Details   | Fied System for Seekin<br>Extension<br>Please Select<br>Denovo Registrati<br>Extension<br>Professional Progr | g Registration Denov             | o/ Extension |                        |                         |                     |  |
|                        |                                         | Amount                                                                               |                                                                                                    |                                  |              |                        |                         |                     |  |
|                        |                                         | Payment Mode                                                                         | Credit/Debit Card                                                                                            | ○ NetBanking ○                   | Challan      |                        |                         |                     |  |
|                        | Submit Request Place your request for D | Cancel<br>eNovo/Extension.kindly provi                                               | de details for all the fields                                                                                | s as specified above.            |              |                        |                         |                     |  |
| •                      | Inbox - Microsoft                       | My Account -                                                                         | Go                                                                                                    | Extesnion - Mici                 | ·o           |                        | - L ()                  | 15:33<br>11-03-2015 |  |

7. After clicking on Submit Request, User will be moved on Payment gateway. After doing success payment, Request will be submitted for approval by ICSI staff.